## 证书系统查询指南

一、通过水利企业协会官方网站点击进入

http://www.cwec.org.cn/index.php。

| C ロ つ Uk http://www.cwec.org.cn/l<br>欄目 👳 五大房语十 👻 中国水利会 | ndex.php                           |                                                         |                                      | u \star … 🖸 200 第二均会出通道                                                                                                    | Q                                 |
|---------------------------------------------------------|------------------------------------|---------------------------------------------------------|--------------------------------------|----------------------------------------------------------------------------------------------------|-----------------------------------|
| Chin                                                    | 国水利企业<br>na Water Enterprises Cont | <b>协会</b><br>ederation                                  |                                      | ● 关注直方公众号   协会邮箱   旧版                                                                                                    | 网站<br>2                           |
| 首页                                                      | 关于协会 新闻资讯                          | 专业服务会员                                                  | 中心 🔗 党建工作                            | 专家智库信息查询                                                                                                    |                                   |
| <b>一</b> 日                                              | 国水利企业                              | ∠协会第七<br>2024年1月                                        | こ次会员f<br>・ <sub>北京</sub>             | 代表大会                                                                                                    |                                   |
|                                                         |                                    | <b>协会动态</b> 行业3                                         | 10-55<br>かさ 企业动さ 至5+                 |                                                                                                    |                                   |
| 信息系统                                                    |                                    |                                                         |                                      |                                                                                                    |                                   |
| ◎ 水利安全生产标准化<br>评审管理系统                                   | 水利企业信用信息平<br>台(评价系统)               | 优秀水利企业、优秀<br>水利企业家评选申报<br>系统                            | QC小组竞赛申报系统                           | 🎘 团体标准申报系统                                                                                                    |                                   |
| 77 培训会议报行 77 培训                                         | • 水利企业在线培训平台                       | 🖳 证书查询系统                                                | ✓ 水利施工"五大员"<br>线上培训系统                | <b>行</b> 型 西藏水利线上培训系统                                                                                                    |                                   |
| 水利施工"安管人<br>5 员"线上录播培训系<br>统                            | 全国水利安全远程教<br>育培训平台                 | 水利施工项目经理评价申报系统                                          | ₩₩₩₩₩₩₩₩₩₩₩₩₩₩₩₩₩₩₩₩₩₩₩₩₩₩₩₩₩₩₩₩₩₩₩₩ | 上海保交所安全生产<br>责任保险投保平台                                                                                                    |                                   |
|                                                         |                                    |                                                         |                                      |                                                                                                    |                                   |
| 全国水利安全                                                  | 全远程教育平台                            |                                                         |                                      | 专家展示 常见问题 🖉                                                                                                    | お査询 資料下載                          |
| 荣获全                                                     | ()<br>Horai UNI<br>国高等学校现代:        | 大 <mark>∛ "水利e行</mark><br><sup>VERSITY</sup><br>远程教育协作组 | 证书<br><b>示动教育计划"</b><br>"资源共享工作先     | * 2013<br>査询与下報<br>+ 415<br>二<br>- 2015<br>- 2015<br>- | 学 <u>只管录</u><br>也<br>致力机构图码,编程快程改 |
|                                                         |                                    | 1 August                                                |                                      |                                                                                                    | 登录                                |
|                                                         |                                    |                                                         |                                      |                                                                                                    |                                   |

或通过全国水利安全远程教育网站点击进入:https://hhupx.webtrn.cn/cms/。

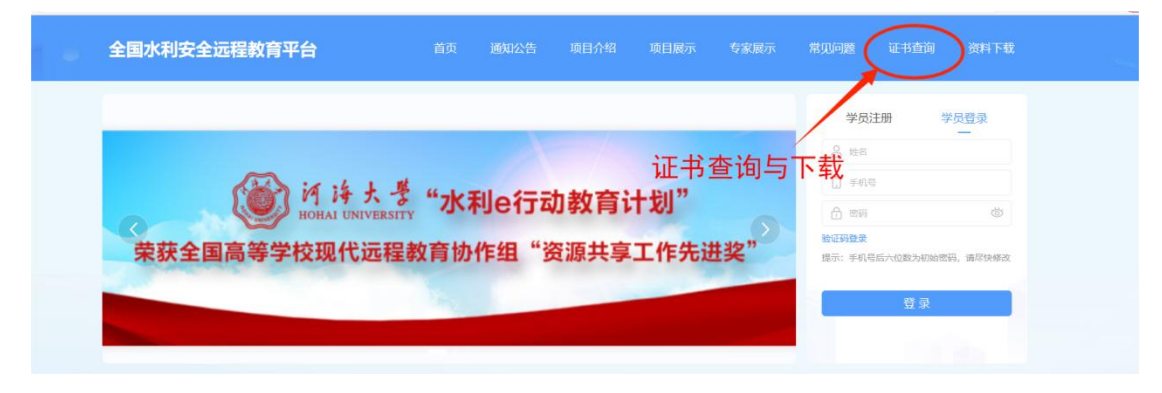

二、进入页面后输入相关信息查询证书。 https://hhu.webtrn.cn/cms/wdyzscx.htm

| 全国水利安全远程教育培训平台证书查询系统 |                                                        |                      |          |       |              |  |  |  |  |
|----------------------|--------------------------------------------------------|----------------------|----------|-------|--------------|--|--|--|--|
|                      |                                                        |                      |          |       |              |  |  |  |  |
| Contract Contract    | ■ 14-1-1-1-1-1-1-1-1-1-1-1-1-1-1-1-1-1-1-              | 辱 证书查询               |          |       |              |  |  |  |  |
|                      | <ol> <li>本系统提供全国水利水电工程施工现场<br/>管理人员培训合格征书查询</li> </ol> | * 证书 <del>类</del> 型: | 证书类别     | ~     | 1            |  |  |  |  |
| - 1/2                | <ol> <li>如有对其它资讯或需人工确认,请联系<br/>中国水利企业协会(电话</li> </ol>  | * 持证人姓名:             | 请输入持证人姓名 |       |              |  |  |  |  |
|                      | 01063203605)                                           | 证书编号:                | 请输入证书编号  |       | TA MANATANA  |  |  |  |  |
|                      |                                                        | * 身份证号码:             | 清输入身份证号码 |       |              |  |  |  |  |
|                      |                                                        | * 手机号 :              | 请输入手机号   |       |              |  |  |  |  |
| and a second         |                                                        | * 手机号验证码:            | 请输入验证码   | 发送验证码 | Normal State |  |  |  |  |
|                      |                                                        |                      | 搜        | 索重    |              |  |  |  |  |

注意:学员如果需要下载证书,需输入注册时手机号码。如果非注册手机号,只能查询证书信息!